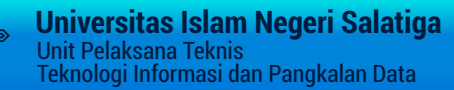

# SALATIGA

gaaaa

# PANDUAN PENGGUNAAN SI-MONA

Sistem Monitoring dan Absensi Kuliah

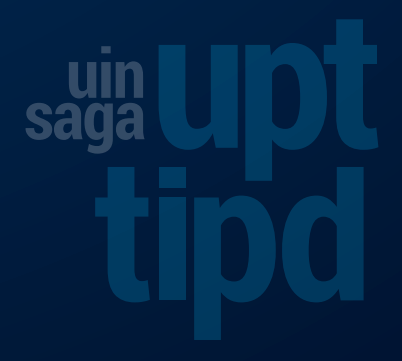

# TATA CARA PENGGUNAAN APLIKASI SI-MONA UNTUK PRESENSI KEHADIRAN MAHASISWA

## A. Buka Pertemuan

- 1. Login kedalam aplikasi simona melalui link berikut <u>https://si-mona.uinsalatiga.ac.id</u> atau <u>https://si-mona.uinsalatiga.ac.id/admin\_log</u>
- 2. Klik menu Jadwal Mengajar Dosen yang ada pada sidebar sebelah kiri.

| ← → C 🔒 si-mona.uinsalati                                           | iga.ac.id/admin_log/dash_board |                  |                    | Ŕ                                 | 🖈 📭 🖶 🖬 🎯 E                           |
|---------------------------------------------------------------------|--------------------------------|------------------|--------------------|-----------------------------------|---------------------------------------|
| SIMONA<br>UIN Salatiga                                              | =                              |                  |                    |                                   | Sya`ban Maghfur 👻 🏠                   |
| Sya`ban Maghfur                                                     | Dashboard UIN Sala             | tiga             |                    |                                   | > Dashboard                           |
| Dashboard  Absensi  Jadwal Perkuliahan-Dosen  Jadwal Merkojar Dosen |                                |                  | Kuliah Berlangsung | Jadwal Kuliah                     | Logout                                |
| 🗭 Logout                                                            | Sya`Bar                        | n Maghfur        |                    |                                   |                                       |
|                                                                     | L User ID                      | syb              |                    |                                   |                                       |
|                                                                     | 🗉 Tipe                         | Dosen            |                    |                                   |                                       |
| /                                                                   | O Status                       | Aktif (2308 - T) |                    |                                   |                                       |
| /                                                                   |                                |                  |                    |                                   |                                       |
|                                                                     |                                |                  |                    |                                   |                                       |
|                                                                     |                                |                  |                    |                                   |                                       |
|                                                                     |                                |                  |                    |                                   |                                       |
|                                                                     |                                |                  |                    |                                   |                                       |
| https://si-mona.uinsalatiga.ac.id/index.php/ab                      | bsensi/jadwal_mengajar_dosen   |                  |                    | Jin. Tentara Pelajar No.2, Salati | ga-Jawa Tengah. Telepon : 0298-323706 |

3. Pilih kelas mata kuliah, Kelas mata kuliah yang dapat dibuka akan memiliki background berwarna **hijau**.

| ← → C 🔒 si-mona.uin                                       | salatiga.ac.id/in | dex.php/absensi/jadwal_mengajar_dosen                               |                                             |         |                 |                | i£ ☆                        | ۵ 🙀         | * 🗆          | 🤕 E     |
|-----------------------------------------------------------|-------------------|---------------------------------------------------------------------|---------------------------------------------|---------|-----------------|----------------|-----------------------------|-------------|--------------|---------|
|                                                           | =                 |                                                                     |                                             |         |                 |                |                             | Sya`ban №   | Maghfur 🗸    | o j     |
| Sya`ban Maghfur                                           | 🕷 JAD             | WAL MENGAJAR UIN Salatiga                                           |                                             |         |                 |                |                             | > J/        | ADWAL MEN    | GAJAR   |
| Dashboard                                                 | Jadwal            | Mengajar Dosen - Sya`ban Maghfur M.Pd.I (2023                       | 31)                                         |         |                 |                |                             |             | 20231        | ~       |
| Absensi                                                   | 10 -              | records per page                                                    |                                             |         |                 |                | Search:                     |             |              |         |
| 🔆 — Jadwal Perkuliahan-Dosen<br>🔵 — Jadwal Mengajar Dosen | NO 🗸              | MATA KULIAH \$                                                      | PROGRAM STUDI 🗢                             | HARI \$ | JAM \$          | RUANG 🖨        | PROGRESS<br>PERTEMUAN 🕏     |             | ¢            |         |
| Logout                                                    | 1                 | TEKNIK MC (BC) (DAK215310) - KELAS 5C.BC                            | KOMUNIKASI DAN PENYIARAN ISLAM              | SENIN   | 07:50-<br>10:20 | K3.B.207       | -                           | 2/17        | •1           |         |
|                                                           | 2                 | PSIKOLOGI SOSIAL (DAK203205) - KELAS 3E                             | KOMUNIKASI DAN PENYIARAN ISLAM              | SELASA  | 08.40-<br>10.20 | K3.A.218       | -                           | 4/17        | •            |         |
|                                                           | 1                 | PSIKOLOGI PENDIDIKAN (UNTUK ANGKATAN 2023)<br>(BKP62101) - KELAS 1C | BIMBINGAN DAN KONSELING PENDIDIKAN<br>ISLAM | SELASA  | 12:30-<br>14:10 | K3.A.308       | -                           | 2/17        | •            |         |
|                                                           | 4                 | PSIKOLOGI PENDIDIKAN (UNTUK ANGKATAN 2023)<br>(BKP62101) - KELAS 1B | BIMBINGAN DAN KONSELING PENDIDIKAN<br>ISLAM | SELASA  | 14:10-<br>15:50 | K3.A.217       | -                           | 2/17        | •            |         |
|                                                           | 5                 | BK BELAJAR DAN KARIR (TIK283208) - KELAS 3B                         | BIMBINGAN DAN KONSELING PENDIDIKAN<br>ISLAM | RABU    | 08:40-<br>10:20 | K3.A.318       | -                           | 2/17        | ۰            |         |
|                                                           | 6                 | BK BELAJAR DAN KARIR (TIK283208) - KELAS 3A                         | BIMBINGAN DAN KONSELING PENDIDIKAN<br>ISLAM | RABU    | 12:30-<br>14:10 | K3.A.216       | -                           | 1/17        | +0           |         |
|                                                           | 7                 | PSIKOLOGI PENDIDIKAN (3-KKID05) - KELAS 5A                          | PROGRAM KHUSUS KELAS INTERNASIONAL          | RABU    | 14:10-<br>15:50 | K3.A.204       |                             | 0/17        | •            |         |
|                                                           | Showing 1         | to 7 of 7 entries                                                   |                                             |         |                 |                |                             | Previous    | 1 Ne         | xt      |
| <b>₽</b> 0                                                | 2020 © UIN Sa     | latiga. All rights reserved.                                        |                                             |         |                 | JIn. Tentara I | Pelajar No.2, Salatiga-Jawa | Tengah. Tel | lepon : 0298 | -323706 |

4. Klik tombol *mulai perkuliahan* yang ada pada sebelah kanan halaman website.

| → C                                                   | a.ac.id/ind | lex.php/absensi/jadwal_mengajar_dosen                               |                                             |        |                 |          | ic 🕁 🔩                  | • * •                   |
|-------------------------------------------------------|-------------|---------------------------------------------------------------------|---------------------------------------------|--------|-----------------|----------|-------------------------|-------------------------|
|                                                       |             |                                                                     |                                             |        |                 |          | Sya'l                   | oan Maghfur 👻           |
| Sya`ban Maghfur                                       | JADV        | NAL MENGAJAR UIN Salatiga                                           |                                             |        |                 |          |                         | > JADWAL MENG           |
| Dashboard                                             | Jadwal N    | Vengajar Dosen - Sya`ban Maghfur M.Pd.I (20                         | 0231)                                       |        |                 |          |                         | 20231                   |
| Absensi 🗸 🗸                                           | 10 ~        | records per page                                                    |                                             |        |                 |          | Search:                 |                         |
| – Jadwal Perkuliahan-Dosen<br>– Jadwal Mengajar Dosen | NO 🗸        | MATA KULIAH 🗢                                                       | PROGRAM STUDI 🗢                             | HARI 🖨 | јам \$          | RUANG 🖨  | PROGRESS<br>PERTEMUAN 🗢 | ٠                       |
| ) Logout                                              | 1           | TEKNIK MC (BC) (DAK215310) - KELAS 5C.BC                            | KOMUNIKASI DAN PENYIARAN ISLAM              | SENIN  | 07:50-<br>10:20 | K3.B.207 | 2/17                    | ÷                       |
|                                                       | 2           | PSIKOLOGI SOSIAL (DAK203205) - KELAS 3E                             | KOMUNIKASI DAN PENYIARAN ISLAM              | SELASA | 08.40-<br>10.20 | K3.A.218 | 4/17                    | +)<br>Mulai Perkuliahan |
|                                                       | 3           | PSIKOLOGI PENDIDIKAN (UNTUK ANGKATAN 2023)<br>(BKP62101) - KELAS 1C | BIMBINGAN DAN KONSELING PENDIDIKAN<br>ISLAM | SELASA | 12:30-<br>14:10 | K3.A.308 | 2/17                    |                         |
|                                                       | 4           | PSIKOLOGI PENDIDIKAN (UNTUK ANGKATAN 2023)<br>(BKP62101) - KELAS 1B | BIMBINGAN DAN KONSELING PENDIDIKAN<br>ISLAM | SELASA | 14:10-<br>15:50 | K3.A.217 | - 2/17                  | ۲                       |
|                                                       | 5           | BK BELAJAR DAN KARIR (TIK283208) - KELAS 3B                         | BIMBINGAN DAN KONSELING PENDIDIKAN<br>ISLAM | RABU   | 08:40-<br>10:20 | K3.A.318 | 2/17                    |                         |
|                                                       | 6           | BK BELAJAR DAN KARIR (TIK283208) - KELAS 3A                         | BIMBINGAN DAN KONSELING PENDIDIKAN<br>ISLAM | RABU   | 12:30-<br>14:10 | K3.A.216 | 1/17                    | ÷                       |
|                                                       | 7           | PSIKOLOGI PENDIDIKAN (3-KKID05) - KELAS 5A                          | PROGRAM KHUSUS KELAS INTERNASIONAL          | RABU   | 14:10-<br>15:50 | K3.A.204 | 0/17                    | - <b>1</b>              |
|                                                       |             |                                                                     |                                             |        |                 |          |                         |                         |

5. Untuk melakukan buka kelas silahkan klik tombol buka kelas yang berada pada sebelah kanan halaman website, *tombol buka kelas hanya dapat di klik pada saat jam kelas tersebut terjadwal. Tombol buka kelas yang aktif akan berwarna hijau seperti gambar dibawah ini*.

| Sya`ban Maghfur      | Jadwal Reguler Selasa.           | 12:30-14:10                                   |                        |          |                 |
|----------------------|----------------------------------|-----------------------------------------------|------------------------|----------|-----------------|
| Dosen                |                                  |                                               |                        |          | ≓ Buat Jadwal U |
| shboard              |                                  |                                               |                        |          |                 |
| iensi 🗸 🗸            | Daftar Pertemuan Mata Kuliah - P | SIKOLOGI PENDIDIKAN (untuk angkatan 2023)     | - KELAS (1C)           |          |                 |
| al Perkuliahan-Dosen | 10 v records per page            |                                               |                        | Search:  |                 |
| al Mengajar Dosen    | NO 🗸 PERTEMUAN KE 🖨              | STATUS ♦                                      | JUDUL PERKULIAHAN 🖨    | RUANG 🖨  | ¢               |
| out.                 | 1 Pertemuan Ke -1                | Pertemuan Telah dilaksanakan<br>Sesani jadwal | Konsep dasar psikologi | K3.A.308 |                 |
|                      | 2. Pertemuan Ke -2               | Pertemuan Telah dilaksanakan<br>Senuai Jadwal | jhgjhg                 | K3.A.308 |                 |
|                      | 3 Pertemuan Ke -3                | Belum Terlaksana                              |                        | K3.A.308 | <i></i>         |
|                      | 4 Pertemuan Ke -4                | Belum Terlaksana                              |                        | K3.A.308 | <i>e</i> = 2    |
|                      | 5 Pertemuan Ke -5                | Belum Terlaksana                              | -                      | KT.A.308 | <i>B</i> 88 (2  |
|                      | 6 Pertemuan Ke -6                | Belum Terlaksana                              | -                      | K3.A.308 |                 |
|                      | 7 Pertemuan Ke -7                | Belum Terlaksana                              | <u>م</u>               | K3.A.308 |                 |
|                      | 8 Pertemuan Ke -8                | Belum Terlaksana                              | -                      | K3.A.308 | e s d           |

6. Lengkapi formulir buka pertemuan kuliah, Pastikan **area absensi** sudah sesuai dan Masukan **judul** serta **isi perkuliahan**. Setelah formulir lengkap klik **Simpan**.

|                         | =                                         |                                                       | Sya`ban Maghfur 👻                             | •      |
|-------------------------|-------------------------------------------|-------------------------------------------------------|-----------------------------------------------|--------|
| Sya`ban Maghfur         | Buka Pertemuan Kuliah                     |                                                       |                                               |        |
| Dosen                   | Kode Ruang - Kode Kelas -                 | KR & 308-10 (17-30-14/10)                             |                                               |        |
|                         | Jadwal                                    |                                                       |                                               |        |
| 🕘 Absensi 🗸 🗸           | Mata Kuliah                               | BKP62101 - PSIKOLOGI PENDIDIKAN (untuk angkatan 2023) |                                               |        |
| — Jadwal Mengajar Dosen | Dosen                                     | 2018033 - Sya'ban Maghfur M. Pd.I.                    |                                               |        |
|                         | Waktu Saat ini                            | Selasa. 10 Oktober 2023 12:31                         |                                               |        |
|                         | Pilih Area Absensi                        | K3 Gedung A                                           | ~                                             |        |
|                         | Pertemuanke                               | 3                                                     |                                               |        |
|                         | Judul                                     | Pertemuan Ke 1                                        |                                               |        |
|                         | lsi Perkuliahan                           | Kootrak Barkullabao dan Barkenalad                    |                                               |        |
|                         |                                           |                                                       |                                               |        |
|                         |                                           |                                                       | 1                                             |        |
|                         | i 📾 Jadwal                                |                                                       | Simp                                          |        |
| φo                      | 2020 © UIN Salatiga. All rights reserved. | jin. Tentara Pelajar                                  | r No.2, Salatiga-Jawa Tengah. Telepon : 0298- | 323706 |

7. Setelah kelas berhasil dibuka akan tampil halaman seperti halaman berikut, halaman ini berisi **QR Code** dan **Short Code** yang dapat digunakan mahasiswa untuk melakukan presensi kehadiran.

| $\leftrightarrow$ $\rightarrow$ C $\blacksquare$ si-mona.uins | alatiga.ac.id/absensi/data_jadwal_kelas_qrcode/10313 | 년 주 💣 🖶 🖛 🗃 🧐 :                                                                                                  |
|---------------------------------------------------------------|------------------------------------------------------|----------------------------------------------------------------------------------------------------|
| SIMONA<br>UIN Salatiga                                        | =                                                    | Sya'ban Maghfur 🗸 🔹                                                                                              |
| Sya`ban Maghfur                                               | Selasa, 10 Oktober 2023                              | QRCODE ABSENSI                                                                                                   |
| Dashboard                                                     | SISA WAKTU                                           | 回想以治教家会就回                                                                                                    |
| 🙆 Absensi 🗸 🗸                                                 | 1 jam 8 menit 51 detik (14:10:00)                    |                                                                                                    |
|                                                               | 1                                                    |                                                                                                    |
| Jadwal Mengajar Dosen                                         | Tutup Akses Akhiri Perkuliahan                       |                                                                                                    |
|                                                               | KELENGKAPAN PERKULIAHAN                              | QR Code                                                                                                    |
|                                                               | 關 QRCode Absensi                                     |                                                                                                    |
|                                                               | 🔄 Informasi Perkuliahan                              |                                                                                                    |
|                                                               | Presensi Manual Mahasiswa                            |                                                                                                    |
|                                                               | 🛓 Materi Perkuliahan                                 |                                                                                                    |
|                                                               | 🔒 Fasilitas Ruang Kelas                              | QR Code Osvy7m8H                                                                                                 |
|                                                               | 🕁 Tanda Tangan Dosen                                 | QR Code ini selalu berganti, Minta mahasiswa melakukan scan langsung dari layar.                                 |
|                                                               |                                                      | QR Code diatas dapat digunakan mahasiswa untuk presensi kehadiran menggunakan aplikasi SMART MHS atau QR Scanner |
|                                                               | Belum ada tanda<br>tangan dosen.                     | Tata cara absen dengan QR Code                                                                                   |
|                                                               | 🕁 Tanda Tangan Pertemuan                             | 1.Buka aplikasi SMART MHS<br>2.Kiik Presensi                                                                     |
|                                                               | 2020 © UIN Salatiga. All rights reserved.            | Jin. Tentara Pelajar No.2, Salatiga-Jawa Tengah. Telepon : 0298-323706                                           |

8. Mohon berikan waktu mahasiswa untuk melakukan **Scan QR Code** atau **Input Short Code** sebelum sisa waktu **habis**.

## B. Presensi kehadiran mahasiswa

- Presensi kehadiran mahasiswa dapat dilakukan secara mandiri dengan menscan langsung QR Code menggunakan aplikasi SMART MHS atau aplikasi QR Scanner.
  - A. Melalui aplikasi SMART MHS
    - Buka aplikasi SMART MHS.
    - Klik menu presensi.
    - Arahkan kamera ke QR Code .
    - Tunggu hingga proses selesai dan berhasil.
  - B. Melalui aplikasi QR Scanner
    - Mahasiswa dapat mengunduh aplikasi QR Scanner yang ada pada App Store (IOS) dan Google Play Store (android)
    - Scan QR Code dengan aplikasi QR Scanner.
    - Buka link hasil scan.
    - Jika short Code benar mahasiswa akan diarahkan ke halaman presensi seperti gambar di samping.
    - Masukan nim, password dan verifikasi captcha.

|                          | SALATION                                                   |                      |
|--------------------------|------------------------------------------------------------|----------------------|
|                          | Informasi Perkuliahan                                      |                      |
| Mata<br>PSIKOLO<br>2023) | Kuliah<br>DGI PENDIDIKAN (untuk angkata                    | n                    |
| Kelas                    | 1                                                          |                      |
| Dose<br>Sya'ban          | n<br>Maghfur M.Pd.L                                        |                      |
| Perte<br>3               | emuanke                                                    |                      |
| NIM                      |                                                            |                      |
| Masuka                   | in NIM                                                     |                      |
| Password                 | i                                                          |                      |
| Passwo                   | ord SIAKAD                                                 |                      |
| s s                      | aya bukan robot<br>Persec                                  | CAPTCHA<br>Persystem |
| Copyrig                  | Letter<br>ht © 2022 UPT TIPD UIN S<br>All rights reserved. | alatiga.             |

- 2. Presensi kehadiran mahasiswa juga dapat dilakukan dengan cara input Short Code, dengan cara :
  - mahasiswa login ke website si-mona melalui link berikut https://si-mona.uinsalatiga.ac.id .
  - Setelah login berhasil klik menu Absensi (Short Code)

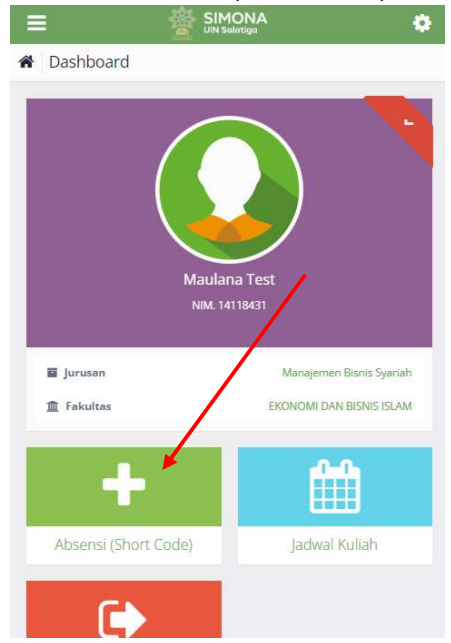

• Kemudian masukan Short Code, dan klik cari pertemuan.

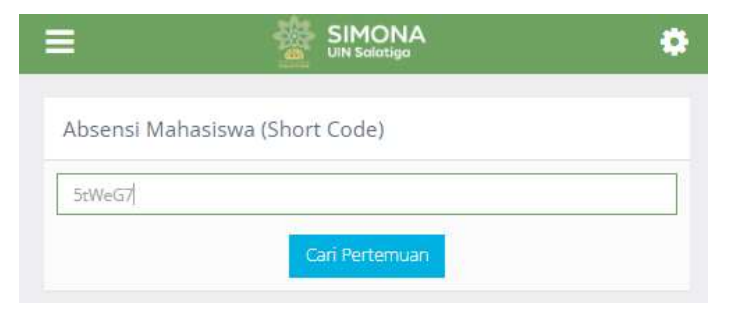

• Jika short Code benar mahasiswa akan diarahkan ke halaman presensi seperti gambar dibawah ini.

| 67 <b>a</b>                 | si-mona.uinsalatiga.ac.id               | C       |
|-----------------------------|-----------------------------------------|---------|
|                             | SALATICA                                |         |
|                             | Informasi Perkuliahan                   |         |
| Mata P<br>PSIKOLOG<br>2023) | Culiah<br>SI PENDIDIKAN (untuk angkatan |         |
| Kelas                       |                                         |         |
| 10                          |                                         |         |
| Dosen                       |                                         |         |
| Sya'ban M                   | laghfur M.Pd.I.                         |         |
| Perten                      | nuanke                                  |         |
| з                           |                                         |         |
| NIM                         |                                         |         |
| Masukan                     | NIM                                     |         |
| Password                    |                                         |         |
| Password                    | ISIAKAD                                 |         |
| Say                         | a bukan robot                           | PTCHA   |
|                             | -                                       | bsen    |
| Copyright                   | © 2022 UPT TIPD UIN Sal                 | latiga. |
|                             | All rights reserved.                    |         |

• Masukan nim, password dan verifikasi captcha.

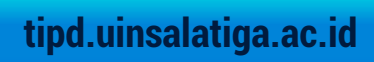

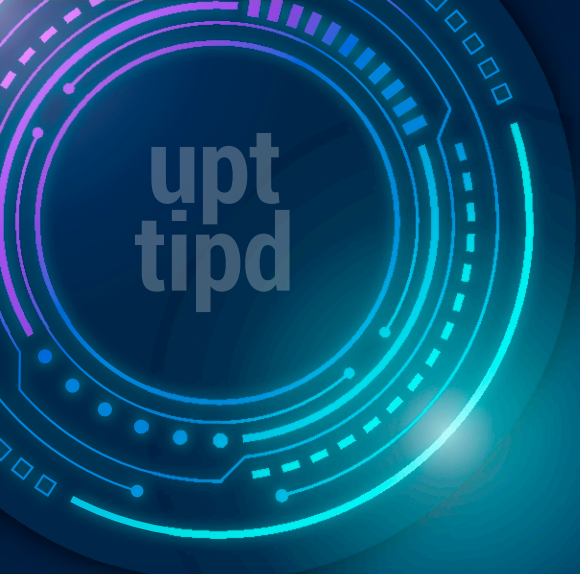

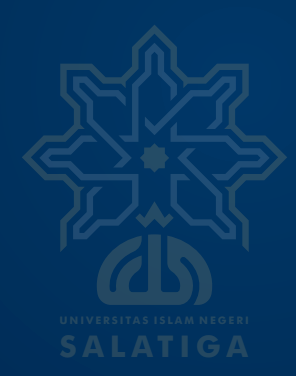

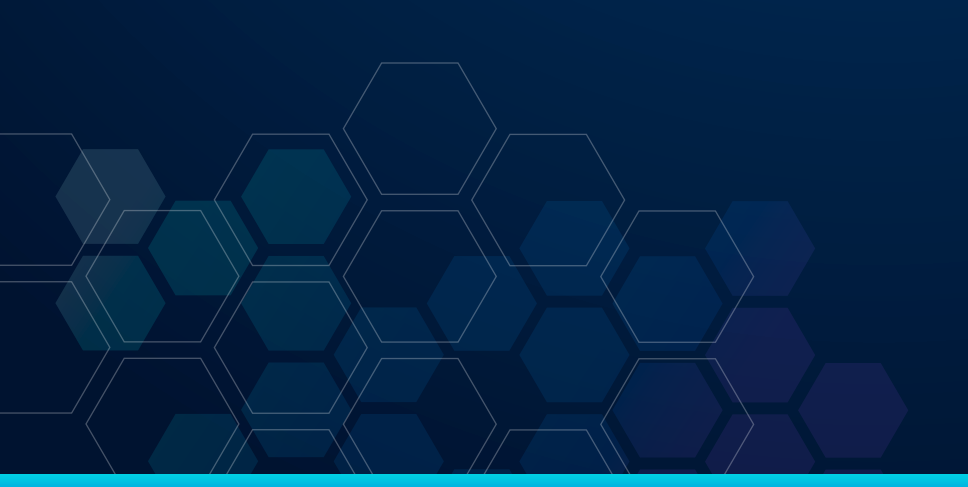